## To input your student response data for analysis by the AACR AutoReporter Web App:

The screenshots use the Mac version of Excel but following the same process on a PC will work. The main difference is that the ribbons and menus are in slightly different places.

You will need to have your file formatted as in the following screenshot before uploading to the AACR AutoReporter WebApp. Individual students should be in the rows; columns should be text of the response to an individual question.

## File format for upload. CSV or XLSX formats accepted:

| Н                                                                | ome Insert        | Draw Pag         | ge Layout Formu          | las Data                          | Review          | View          |              |  |  |  |
|------------------------------------------------------------------|-------------------|------------------|--------------------------|-----------------------------------|-----------------|---------------|--------------|--|--|--|
|                                                                  |                   | Calibri (Body)   | ✓ 12 ✓ A                 | ^ A* =                            | $\equiv \equiv$ | 87 v          | ab<br>C Wrap |  |  |  |
|                                                                  | Paste 🗳           | B I <u>U</u> ✓   | 🌐 🖌   💁 🗸 🗛              | • =                               | $\equiv \equiv$ | <b>€</b> ⊒ →Ξ | 🖶 Merg       |  |  |  |
| E7 $\stackrel{\wedge}{\downarrow}$ $\times$ $\checkmark$ $f_{x}$ |                   |                  |                          |                                   |                 |               |              |  |  |  |
|                                                                  | A                 | В                | С                        | D                                 |                 | E             | F            |  |  |  |
| 1                                                                | Email             | Weight Loss      | Energy from Grape        | Enzyme Bindi                      | ng              |               |              |  |  |  |
| 2                                                                | tester07@simbio.c | om I am answeri  | ng t Here is an answer   | l like sugar - t                  | asty            |               |              |  |  |  |
| 3                                                                | tester04@simbio.c | om My answer is  | bet CO2 is very importan | tant Those mitochondria sure work |                 | ork hard      |              |  |  |  |
| 4                                                                | tester02@simbio.c | om This answer i | s re I like enzymes      | Must breath oxygen - necessary    |                 |               |              |  |  |  |
| 5                                                                |                   |                  |                          |                                   |                 |               |              |  |  |  |
| 6                                                                |                   |                  |                          |                                   |                 |               |              |  |  |  |
| 7                                                                |                   |                  |                          |                                   |                 |               |              |  |  |  |
| -                                                                |                   |                  |                          |                                   |                 |               |              |  |  |  |

## Uploading a response file to the AACR AutoReporter WebApp

 This is the initial page at the AACR AutoReporter site. You can find this by going to: <u>https://apps.beyondmultiplechoice.org/AutoReport/</u>. Then you will need to select the Question name from the drop down menu.

| ACR AutoReport                               | Data Upload        | Interactive Report | Downloads    |               |
|----------------------------------------------|--------------------|--------------------|--------------|---------------|
| Input File Browse No file selected           |                    |                    | Preview Data | Scoring Model |
| Use Holistic Example<br>Use Analytic Example | e Data<br>e Data   |                    |              |               |
| Select Question Cell Type                    |                    | •                  |              |               |
| When was it administ                         | ered? (optional)   |                    |              |               |
| N/A<br>What was the studen                   | ts' incentive? (or | ▼                  |              |               |
| N/A                                          |                    | •                  |              |               |
| Where was the quest                          | ion administered   | I? (optional)<br>▼ |              |               |
| Date administered (o                         | ptional)           |                    |              |               |
| Send report to                               |                    |                    |              |               |
| Instructor Email Add                         | ress               |                    |              |               |

2. Click 'Browse' and select your saved, edited file. After the upload is complete, a small subset of responses will be visible in the preview data tab.

| AACR AutoReport Data Upload Interactive Report Downloads |                                        |                                       |                                |                                   |  |  |  |  |  |
|----------------------------------------------------------|----------------------------------------|---------------------------------------|--------------------------------|-----------------------------------|--|--|--|--|--|
| Input File Browse CRE_Example_Output.xlsx                | Preview Data Scoring Model 3 Rows Read |                                       |                                |                                   |  |  |  |  |  |
| Upload complete                                          | Email                                  | Weight Loss                           | Energy from Grape              | Enzyme Binding                    |  |  |  |  |  |
| First Row is Header                                      | d6d9e575b6e428c62e74ed9dd92df790       | I am answering this question          | Here is an answer              | l like sugar - tasty              |  |  |  |  |  |
| Student Identifier Column                                | c46749e88276768aa072db9d7b720017       | My answer is better                   | CO2 is very important to sugar | Those mitochondria sure work hard |  |  |  |  |  |
| 1                                                        | 48d85b02cc231688f3142338e4ee4f1c       | This answer is really really good and | I like enzymes                 | Must breath oxygen - necessary    |  |  |  |  |  |
| Student Response Column                                  |                                        |                                       |                                |                                   |  |  |  |  |  |
| 2 •                                                      |                                        |                                       |                                |                                   |  |  |  |  |  |
| Send report to                                           |                                        |                                       |                                |                                   |  |  |  |  |  |
| Instructor Email Address                                 |                                        |                                       |                                |                                   |  |  |  |  |  |
| Please input a valid instructor email address            |                                        |                                       |                                |                                   |  |  |  |  |  |

- 3. Select '1' from the dropdown for <u>Student Identifier Column</u> to select Student Email as the identifier. This column will appear orange in the preview and emails will be replaced with unique identifiers.
- 4. Select '2' from the dropdown for <u>Student Response Column</u> to select the column that corresponds to the question you'd like to analyze. This column will appear green in the preview. Responses will remain visible.
- 5. Fill in any remaining (optional) information, as you'd like. This helps our research efforts!
- 6. In the <u>Send Report to</u> box, type your email address. After you enter your email, a <u>Make Report</u> button will appear. Click this button to submit your responses. A small window will appear in the corner indicating that the data is being processed. Please keep the browser window open until data processing is complete. You may minimize it.

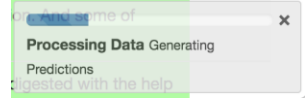

7. After the report is run, you will receive an email from <a>aacr.report@outlook.com</a> (Please do not respond to this email, it is not a monitored account). Clicking on the link in the email will bring you to a page containing the results of the report.